## How do I disable brute force protection on cPanel?

Posted: LicenseCube Support [support@licensecube.com] Online URL: <u>http://kbase.licensecube.com/control-panel-licenses/how-do-i-disable-brute-force-protection-on-cpanel.html</u>

Disabling Brute Force protection within your cPanel/WHM configuration isn't complicated and only takes a few steps. Please follow the step-by-step directions outlined below for your convenience:

- Login to your WHM (Web Hosting Manager)
- Next, locate the section entitled "Security Center"
- Then, click on the "cPHulk Brute Force Protection" link
- Next, locate "cPHulk is currently Enabled" and click the "Disable" button
- Finally, click the "Flush DB" button to purge previous records

Upon completing the aforementioned steps, you/your customers should now be able to access their cPanel accounts without any problems.

If you have any further questions pertaining to your <u>cPanel license</u>, please feel free to get in contact with our web hosting support team for additional assistance.